## **Configuring Testable**

Configuring Testable for single sign-on (SSO) enables administrators to manage users of Citrix ADC. Users can securely log on to Testable by using the enterprise credentials.

## Prerequisite

Browser Requirements: Internet Explorer 11 and above

## To configure Testable for SSO by using SAML:

- 1. In a browser, type <u>https://testable.io/</u> and press **Enter**.
- 2. Type your Testable admin account credentials (Email Address and Password) and click Sign me in.

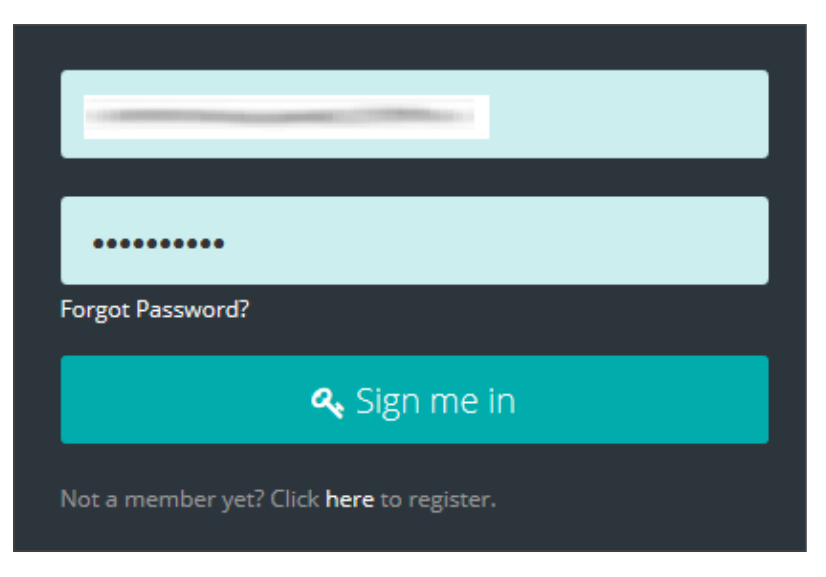

Citrix Gateway

3. In the left panel, navigate to **Organization** > **Settings**.

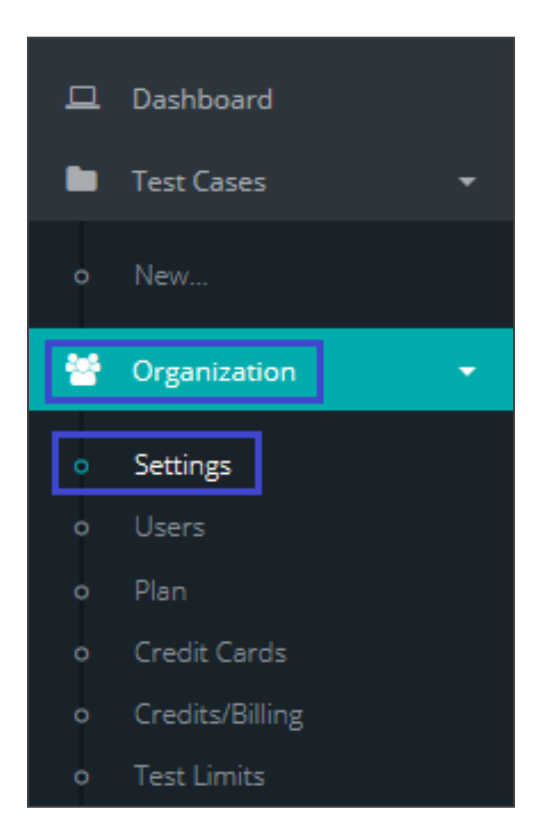

4. In the **Settings** page, click **Authentication**.

| Notifications                 | • |
|-------------------------------|---|
| Authentication                | 0 |
| Filtering & Result Collection | 0 |

5. In the **Authentication** section, select the **SAML 2.0 Authentication** check box and enter the values for the following fields.

| Field Name    | Description                                                                     |  |
|---------------|---------------------------------------------------------------------------------|--|
| Provider      | Select <b>Other</b> from the drop-down list.                                    |  |
| SAML Provider | Identity Provider name                                                          |  |
| IDP Metadata  | Copy and paste the IdP certificate. The IdP certificate must begin and end with |  |
|               | Begin CertificateandEnd Certificate                                             |  |
|               | <b>Note</b> : The IdP Certificate is provided by Citrix and can be              |  |
|               | accessed from the following link:                                               |  |
|               | https://ssb4.mgmt.netscalergatewaydev.net/idp/saml/templatet                    |  |
|               | est/idp_metadata.xml                                                            |  |
| Team Login    | Login subdomain                                                                 |  |

| Authentication                                                                                                    | •            |
|----------------------------------------------------------------------------------------------------|--------------|
| SAML 2.0 Authentication ()                                                                                                    |              |
| Provider 🟮                                                                                                    |              |
| Other                                                                                                    | ~            |
| and the second second s |              |
| IDP Metadata 🚯                                                                                                    |              |
|                                                                                                    |              |
| 1.1.1 provide the second second second second second second second second second second second second second se                                                                                                    |              |
|                                                                                                    |              |
|                                                                                                    |              |
| A DESCRIPTION OF THE OWNER AND ADDRESS OF THE OWNER ADDRESS OF THE OWNER |              |
|                                                                                                    |              |
| Team Login <b>()</b>                                                                                                    |              |
| https://                                                                                                    | .testable.io |
|                                                                                                    |              |
|                                                                                                    |              |
| Filtering & Result Collection                                                                                                    | (            |
|                                                                                                    |              |
| pdate Settings                                                                                                    |              |

6. Finally, click **Update Settings**.